#### D1 E1 **PRODUCT MANUAL** Voltage: 3V Voltage: 12V Power: 4.2W Power: 0.6W Capacity: 130ml Capacity: 130ml Volume: ≤35dba Volume: ≤35dba Weight: 0.65KG Weight: 0.4KG Coverage: 100-200m3 Coverage: 100-200m<sup>3</sup> Size: L145\*W71\*H147mm Size: L145\*W71\*H147mm II. Vorsichtsmaßnahmen (Die folgenden grundlegenden Sicherheitsvorkehrungen sollten immer beachtet werden) Um Unfälle und Sachschäden zu vermeiden, beachten Sie bitte immer die unten stehenden Hinweise. Installieren 1 Kippen Sie das Gerät nicht. Gießen Sie das Öl nicht auf das Gehäuse, da das Gehäuse nicht 2.2. korrosionsbe ständig ist. 3.3. Installieren Sie das Gerät nicht an einem Ort, den Kinder berühren können. 4.4. Verwenden Sie keinen unsicheren Stecker oder Strom. 5.5. 5. Halten Sie das Gerät von Feuer und Wärmequellen fern. Lagern Sie keine brennbaren oder explosiven Materialien in der Nähe des Geräts. 6.6. Verwenden Sie das Gerät nicht bei hohen Temperaturen oder in feuchter Umgebung. 7.7 Verwenden Sie keine brennbaren, explosiven, ätzenden oder anderen gefährlichen Lösungsmittel III.Accessories Instruction IV.APP-Bedienung und Einstellungen Um das Gerät einfach zu steuern, unterstützt es die Verwendung eines Mobiltelefons zur Einstellung des Geräts. D1 1. laden Sie die "AromaSmart"-App herunter Bitte gehen Sie in den App-Store, Google Play oder Android App-Store, geben Sie dann \*Aroma Smartein und laden Sie die App herunter. Atomizer olice head Fragrance oil bottle Nozzle E1 105 Android Atomizer 2. app-Verbindung head Fragrance Erster Schritt: Schalten Sie die Bluetooth-Funktion auf Ihrem Telefon ein. oil bottle Nozzle Zweiter Schritt, führen Sie "AromaSmartÂ- App und wählen Sie Bluetooth-Modus. Dann klicken Sie auf "Meine GerÄ?te", Sie finden den GerÄ?tenamen "Smart.A 1" (das Handy sollte in der NÃ?he des GerÃ?tes sein). Dritter Schritt: Klicken Sie auf dieses Gerät und geben Sie das Passwort \*1234\* ein (die Standardeinstellung ist \*1234\*), die Maschine wird erfolgreich verbunden. Referenz der Bilder (siehe Abbildung 1 bis Abbildung 4) Batteries Airplane Mode Wifi mode 6 ŝ WLAN Off \* Bluetooth On > 613 Cellular (\* Bluetooth mod Personal Hotspot Off Figure 1 Figure 2 HAR BOLL T 4:21 PM 0-225 **68**3 2 Device List \* My device XXXX-A1 \* Geben Sie den 4 sfelligen Code ein 2 Figure 3 \* Cancel OK Scannad devi ca \* XXX-AT \* XXXXXXXX A1 \* Not committee Figure 4

I.Product Parameter

3. Verändern Sie den Arbeitsstatus und steuern Sie das Gerät; Auf der APP können Sie die Arbeitszeit und die Pausenzeit des Geräts überprüfen, die Einstellungen ändern und das Gerät ein~/ausschalten.

# 4. Einstellung der Arbeitszeit

Klicken Sie auf "Arbeitszeit" auf der Hauptschnittstelle, um die Arbeitszeit einzustellen, und unterstützen Sie die Einstellung von fünf Arbeitsperioden pro Tag. Nach der Einstellung klicken Sie bitte auf "Speichern", um die Einstellung zu beenden. (Siehe Abbildung 5 und Abbildung 6).

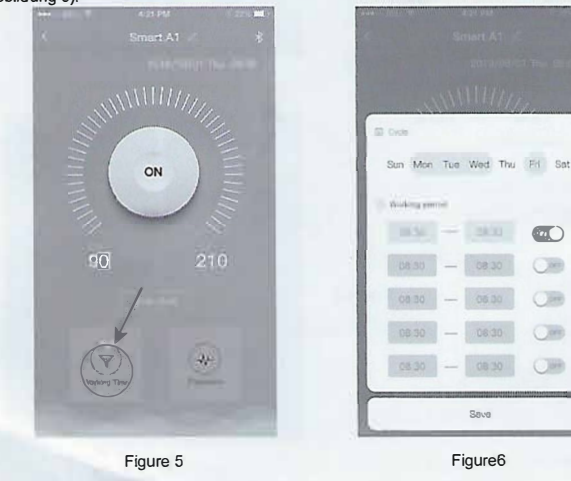

## 5. die Einstellung der Arbeitsfrequenz:

Klicken Sie auf "Frequenz" auf der Hauptschnittstelle, um die Arbeitsfrequenz einzustellen (die Arbeits~ und PausenZeit)

(Hinweis: Die Arbeits~ und Pausenzeit muss zwischen 5 und 300 Sekunden liegen. Nach der Einstellung klicken Sie bitte auf "Speichern", um die Einstellung zu bestätigen) (Siehe Abbildungen 7 und 8).

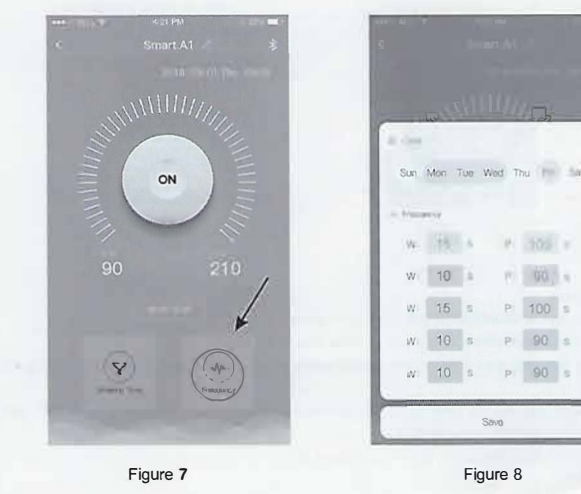

### 7 zurücksetzen Betrieb:

1. das Gerät zurücksetzen: es gibt ein Reset Loch irechts von der Anzeigeleuchte des Geräts, verwenden Sie einen Zahnstocher oder ein anderes kleines Werkzeug, und rücken Sie mit einem Zahnstocher etwa 5 Sekunden läng auf das Loch bis Sie einen Ton hören.

VI. Störungsinspektion

|   | - Autor | dilling g |
|---|---------|-----------|
| 1 |         |           |
|   |         |           |
| F | 2       |           |

Reset hole button

| Kein Duft   | <ol> <li>Prüfen Sie die Batterie oder das Versorgungskabel.</li> <li>Prüfen Sie, ob die Maschine innerhalb der Arbeitszeit ist oder nicht.</li> <li>Prüfen Sie die Funktion der Pumpe oder wechseln Sie die Sprühdüse.</li> <li>Prüfen Sie den Pumpenschlauch und den Ölschlauchanschluss.</li> </ol> |  |
|-------------|----------------------------------------------------------------------------------------------------|--|
| Duft stärke | 1. Prüfen Sie den Dichtungsring des Luftauslassrohrs, ob es beschädigt<br>ist, und das Saugrohr, ob es verbogen oder verstopft ist oder nicht.<br>2. Prüfen Sie die Sprühdüse, ob sie locker ist oder nicht, oder wechseln<br>Sie eine neue ein                                                       |  |
| Ölleck      | <ol> <li>Prüfen Sie, ob der Zerstäuber beschädigt ist oder nicht.</li> <li>Prüfen Sie, ob Zerstäuber und Ölflasche parallel fest verschraubt<br/>sind oder nicht.</li> </ol>                                                                                                    |  |
| Geräusche   | <ol> <li>Prüfen Sie, ob die Pumpe herausgefallen ist, und bauen Sie diese<br/>Luftpumpe wieder ein.</li> <li>Prüfen Sie, ob die Tür des Geräts lose ist oder nicht, oder ob sie nicht<br/>verriegelt ist.</li> </ol>                                                                                  |  |

6. Gerät umbenennen

Um mehrere Geräte zu verwalten, kann der Bluetooth~Name der einzelnen Geräte geändert werden. Zum Beispiel kann das in den Besprechungsraum gestellt wurde: u Besprechungsraum 01 ~ Methode zum Ändern: Drücken Sie den Gerätenamen "Smart.A1" in der App (siehe Abbildung 9), dann geben Sie die Schnittstelle zur Namensänderung ein, nachdem Sie das Gerät umbenannt haben.klicken Sie auf "OK", um die Einstellung zu bestätigen. (Siehe Abbildung 10).

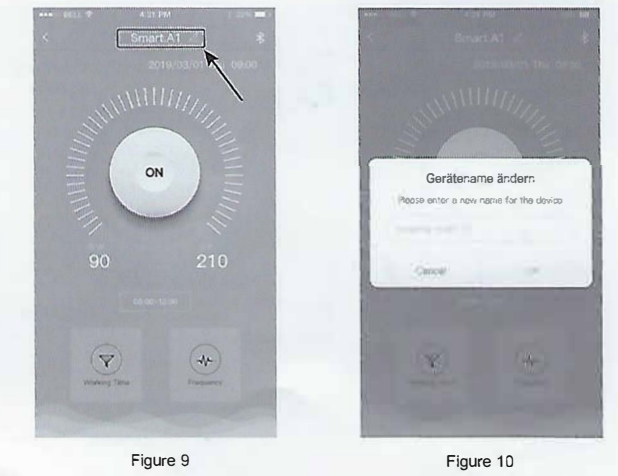

VII.Garantie und Kundendienst

1.Gerätegarantie

(1). Alle Geräte genießen 12 Monate bring in Garantie (ab dem Tag des Verkaufs). (2).Bitte senden Sie die Kaufrechnung der Andere Bescheinigung, die beweisen kann, dass es von unserer Firma bestellt wurde.

(3).menschliches Versägen oder ändere Fehlbedienungen, die den Fehler verursächt haben, gehören nicht zum Umfang der Garantie, und werden nicht als kostenlose Wartung akzeptiert.

VIII.Zubehör und Ersatzteile

| Name                                      | Quantity |
|-------------------------------------------|----------|
| Aroma device                              | 1PC      |
| Adapter(D1)                               | 1PC      |
| Fragrance bottle (including cap)          | 1PC      |
| Screws (including plastic expansion tube) | 4PC      |
| Key                                       | 1PC      |
| User manual                               | 1PC      |
| Warranty card                             | 1PC      |

FRESHCOMPANY

www.freshcompany.ch www.freshcenter.eu info@freshcompany.ch